Research Administration and Compliance Reporting April 29, 2024 | Page 1 of 5

#### Jump To

- Summary
- Prompts
- Navigation
- Summary view
- Graphs

• Awards by Sponsor

• Awards by School/Org Data definitions

Detail view

Security

Summary

|                   |                                                    | T IGI VI             |                     |                                        | oponing             |                   |                   |                      |                                                                                                    |                   |                 |              |              |                              |                   | Help 👻                                                                                                    | sign Out   |
|-------------------|----------------------------------------------------|----------------------|---------------------|----------------------------------------|---------------------|-------------------|-------------------|----------------------|----------------------------------------------------------------------------------------------------|-------------------|-----------------|--------------|--------------|------------------------------|-------------------|----------------------------------------------------------------------------------------------------|------------|
| Research Administ | tration and Compliane                              | e Reportin           | ng > Awa            | ards                                   |                     |                   |                   |                      |                                                                                                    |                   | Ho              | me Catalog   | Favorites 🔻  | Dashboard                    | s 🔻 Create 🕯      | <ul> <li>Open          <ul> <li>Signed In As</li> <li>Signed In As</li> <li>Signed In As</li> <li>Signed In As</li> </ul> </li> </ul> | 30892798 🔻 |
| Awards by mont    | th Awards by fiscal quart                          | er Awards I          | oy fiscal ye        | ar Awards cu                           | rrent fiscal yea    | to date           |                   |                      |                                                                                                    |                   |                 |              |              |                              |                   |                                                                                                    | ¢          |
|                   |                                                    |                      |                     |                                        |                     |                   |                   |                      |                                                                                                    | School            |                 |              | Sponsor      |                              |                   | Org                                                                                                    |            |
| Awards for        | March •                                            | 2023                 | •                   |                                        |                     |                   |                   |                      |                                                                                                    | (All Column V     | alues)          |              | (All Colum   | n Values)                    |                   | (All Column Values)                                                                                                    | •          |
|                   |                                                    |                      |                     |                                        |                     | Award             | ds                |                      |                                                                                                    | Awarde            | d Dollars       |              |              |                              |                   |                                                                                                    |            |
|                   |                                                    |                      |                     |                                        | 1                   | 4.0               | 0                 |                      |                                                                                                    | ф <b>с</b> .      |                 |              |              |                              |                   |                                                                                                    |            |
|                   |                                                    |                      |                     |                                        |                     | 10                | 3                 |                      |                                                                                                    | \$5               | 210             |              |              |                              |                   |                                                                                                    |            |
|                   |                                                    |                      |                     |                                        | +3                  | 6 change from     | March 2022        |                      |                                                                                                    | -50% change fi    | om March 2      | 022          |              |                              |                   |                                                                                                    |            |
|                   |                                                    |                      | March               | awards for t                           | he last 10 ye       | ars               |                   | Graph 🗸              | March awarded dollars for                                                                                                 | the last 10 ye    | ars             |              | G            | iraph 🔻                      |                   |                                                                                                    |            |
|                   |                                                    |                      | 130                 |                                        |                     |                   |                   |                      | \$110M                                                                                                    |                   |                 |              |              |                              |                   |                                                                                                    |            |
|                   |                                                    |                      | 125<br>120          |                                        |                     |                   |                   | A                    | \$100M                                                                                                    |                   |                 |              | _ ^          |                              |                   |                                                                                                    |            |
|                   |                                                    |                      | 115                 |                                        | -                   | < _               | /                 |                      | \$80M                                                                                                    |                   |                 |              | / \          |                              |                   |                                                                                                    |            |
|                   |                                                    |                      | 105                 |                                        |                     |                   |                   | -                    | \$70M<br>\$60M                                                                                                    | 1                 | <u></u>         | /            | 6            | 1                            |                   |                                                                                                    |            |
|                   |                                                    |                      | 90                  | $\vee$                                 |                     |                   |                   |                      | \$50M<br>\$40M                                                                                                    |                   | 1               | 1            |              |                              |                   |                                                                                                    |            |
|                   |                                                    |                      |                     |                                        | 17 1410-10          | 14R-17 MAR-1      | 8 MAR-19 MAR-20 M | IAR-21 MAR-22 MAR-23 | \$30M<br>MAR-13 MAR-14 MAR-15 M                                                                                           | AR-16 MAR-17 N    | AR-18 MAR       | -19 MAR-20 M | AR-21 MAR-22 | MAR-23                       |                   |                                                                                                    |            |
|                   |                                                    |                      | 80<br>MAR-13        | MAR-14 MAR-                            | 12 WWW-10           |                   |                   |                      |                                                                                                    |                   |                 |              |              |                              |                   |                                                                                                    |            |
|                   |                                                    |                      | 80                  | MAR-14 MAR-                            | 13 MAN-10           |                   |                   |                      |                                                                                                    |                   |                 |              |              |                              |                   |                                                                                                    |            |
|                   |                                                    |                      | Awa                 | MAR-14 MAR-                            | chool-              |                   |                   |                      |                                                                                                    |                   |                 | Awards       | by spor      | nsor                         |                   |                                                                                                    |            |
|                   |                                                    | March 20             | 80 MAR-13           | nds by S                               | chool-              | March 2           | 022               |                      | Federal                                                                                                    | March 2           | 023             | Awards       | by spor      | ISOF<br>March 2              | 022               |                                                                                                    |            |
|                   | School                                             | March 20<br>Awards % | Awa                 | MAR-14 MAR-                            | chool -<br>% change | March 2<br>Awards | 022<br>Awarded \$ |                      | Federal<br>Sponsor                                                                                                    | March 2<br>Awards | 023<br>% change | Awards       | by spor      | March 2<br>Awards            | 022<br>Awarded \$ |                                                                                                    |            |
|                   | School<br>FAS                                      | March 20<br>Awards % | Awa<br>23<br>change | MAR-14 MAR-<br>ards by S<br>Awarded \$ | chool -<br>% change | March 2<br>Awards | 022<br>Awarded \$ |                      | Federal<br>Sponsor<br>Department of Defense                                                                               | March 2<br>Awards | 023<br>% change | Awards       | by spor      | March 2<br>Awards            | 022<br>Awarded \$ |                                                                                                    |            |
|                   | School<br>FAS<br>GSE                               | March 20<br>Awards 원 | Awa<br>23<br>change | Awarded \$                             | chool -             | March 2<br>Awards | 022<br>Awarded \$ |                      | Federal<br>Sponsor<br>Department of Defense<br>Department of Energy                                                       | March 2<br>Awards | 023<br>% change | Awards       | by spor      | March 2<br>Awards            | 022<br>Awarded \$ |                                                                                                    |            |
|                   | School<br>FAS<br>GSE<br>HKS                        | March 20<br>Awards % | Awa<br>23<br>change | Awarded \$                             | chool -             | March 2<br>Awards | 022<br>Awarded \$ |                      | Federal<br>Sponsor<br>Department of Defense<br>Department of Energy<br>NIH                                                | March 2<br>Awards | 023<br>% change | Awards       | by spor      | March 2<br>Awards            | 022<br>Awarded \$ |                                                                                                    |            |
|                   | School<br>FAS<br>GSE<br>HKS<br>HLS                 | March 20<br>Awards % | Awa                 | MAR:14 MAR:                            | chool -             | March 2<br>Awards | 022<br>Awarded \$ |                      | Federal<br>Sponsor<br>Department of Defense<br>Department of Energy<br>NIH<br>NSF                                         | March 2<br>Awards | 023<br>% change | Awards       | by spor      | March 2<br>Awards            | 022<br>Awarded \$ |                                                                                                    |            |
|                   | School<br>FAS<br>GSE<br>HKS<br>HLS<br>HMS          | March 20<br>Awards % | Awa                 | MAR:14 MAR:                            | chool -             | March 2<br>Awards | 022<br>Awarded \$ |                      | Federal<br>Sponsor<br>Department of Defense<br>Department of Energy<br>NIH<br>NSF<br>Other DHHS                           | March 2<br>Awards | 023<br>% change | Awards       | by spor      | March 2<br>March 2<br>Awards | 022<br>Awarded \$ |                                                                                                    |            |
|                   | School<br>FAS<br>GSE<br>HKS<br>HLS<br>HMS<br>Other | March 20<br>Awards % | Awa                 | MAR:14 MAR:                            | chool •             | March 2<br>Awards | 022<br>Awarded \$ |                      | Federal<br>Sponsor<br>Department of Defense<br>Department of Energy<br>NIH<br>NSF<br>Other DHHS<br>Other Federal Sponsors | March 2<br>Awards | 023<br>% change | Awards       | by spor      | March 2<br>Awards            | 022<br>Awarded \$ |                                                                                                    |            |

The Awards Dashboard is a summary dashboard about outgoing sponsored proposals:

- How many awards did Harvard receive in the selected date range? •
- What is the dollar amount of incoming awards? ٠
- Which schools are getting awards? •
- Which sponsors are giving awards to Harvard? •
- How does a given time period's activity compare to the prior year?

#### Navigation

Research Administration and Compliance Reporting > Awards

At the top of each dashboard page are breadcrumbs that allow you to return the Research Administration and Compliance Reporting landing page.

Org
 (All Column Values

Research Administration and Compliance Reporting April 29, 2024 | Page 2 of 5

Sponsor
 (All Column Values)

(All Column Values

#### **Prompts**

Awards for March • 2023 •

For all dashboard pages, all prompts in the top header affect all other sections of the same dashboard page.

- In the case of Awards by month
  - $\circ$  The month always defaults as the prior calendar month.
  - Only one month/year combination can be picked at a time.
- In the case of Awards by fiscal quarter
  - The quarter always defaults as the prior fiscal quarter.
  - Only one quarter/fiscal year can be picked at a time.
- In the case of Awards by fiscal year
  - The fiscal year always defaults as the prior fiscal year.
  - Only one fiscal year can be picked at a time.
- In the case of Awards current fiscal year to date
  - The current fiscal year to date range always starts with July of the current fiscal year.
  - The current fiscal year to date range always ends with the prior month.
  - The current fiscal year to date range cannot be changed.
- For all pages, multiple school, sponsor, or org groupings can be selected.

### Summary view

| Awards                     | Awarded Dollars             |
|----------------------------|-----------------------------|
| 103                        | \$52M                       |
| +3% change from March 2022 | -50% change from March 2022 |

The summary view shows the total number of awards and awarded dollars for the selected time period, as well as the percent change from the same time period of the prior year. If the school, sponsor, or org prompts are used, the summary view will update accordingly.

### Graphs

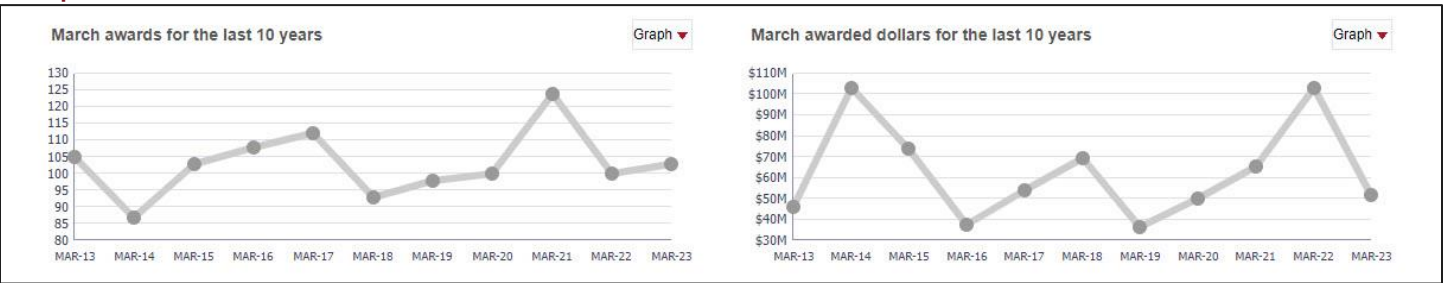

The graphs display the total number of awards (left) and awarded dollars (right) for the selected time period, compared to the same time period over the last ten years. If the school, sponsor, or org prompts are used, the graphs will update accordingly.

Research Administration and Compliance Reporting April 29, 2024 | Page 3 of 5

## Awards by School/Org

| Awards by School- |        |          |                        |          |        |                         |  |  |  |  |  |
|-------------------|--------|----------|------------------------|----------|--------|-------------------------|--|--|--|--|--|
|                   | March  | 2023     |                        |          | March  | 2022                    |  |  |  |  |  |
| School            | Awards | % change | Awarded \$             | % change | Awards | Awarded \$              |  |  |  |  |  |
| FAS               |        |          | \$4,381,885            | - 101    |        | 111.014.27              |  |  |  |  |  |
| GSE               |        | -        | -                      | 1005     |        | 80.00                   |  |  |  |  |  |
| HKS               |        |          | -                      | -        |        | Sec. 121, 200           |  |  |  |  |  |
| HLS               |        |          | 1012.000               | - 100    |        | 110.00                  |  |  |  |  |  |
| HMS               |        |          | -                      | - 10     |        | 111,000,000             |  |  |  |  |  |
| HMS Other         |        |          | 8107.000               |          |        |                         |  |  |  |  |  |
| SCRB              |        |          | 84.18                  | - 100    |        | \$1.0 <sup>11</sup> mil |  |  |  |  |  |
| SEAS              |        | - 101    | \$1.00° 100            | 101      |        | 17.108.00               |  |  |  |  |  |
| SPH               | 10     |          | 1-1,285,988            |          |        | 111.002.007             |  |  |  |  |  |
| WYSS              |        | -        | -                      | - 101    |        | \$4.000.000             |  |  |  |  |  |
| Other             |        |          | 1000.007               | 100      |        | 100.000.72              |  |  |  |  |  |
| Grand Total       | 103    | 3%       | \$51,904,049<br>Export | -50%     | 100    | \$103,293,467           |  |  |  |  |  |

|                                                       | March  | 2023     |             |          | March 2022 |             |  |
|-------------------------------------------------------|--------|----------|-------------|----------|------------|-------------|--|
| Org                                                   | Awards | % change | Awarded \$  | % change | Awards     | Awarded \$  |  |
| 23440 SPH^Immunology+Infectious Disea                 |        |          | 17 103 111  | 101      |            | 81,771,175  |  |
| 23480 SPH^Nutrition                                   |        |          | \$125.000   | 1076     |            | 10.007.003  |  |
| 23493 SPH^Molecular Metabolism                        |        | 1000     | And a real  | 1000     |            | 8101.748    |  |
| 23520 SPH^EH-Exposure, Epidemiology a                 |        | 1000     | -           | - 67%    |            | 8           |  |
| 23545 SPH^Ctr for Climate, HIth + the Glo             |        |          | 1010.001    | - 10     |            | \$417.075   |  |
| 23570 SPH^Epidemiology                                |        |          | 10.075.000  | 100      |            | 11.076.00   |  |
| 23590 SPH^Biostatistics                               |        | -        | and in      | 10.00    |            | 847.758     |  |
| 23600 SPH <sup>A</sup> Social and Behavioral Sciences |        |          | \$100.004   |          |            |             |  |
| 23640 SPH^HPM Core                                    |        |          | -           | 10.00    |            | \$1.000 Per |  |
| 23643 SPH^Ariadne Labs                                |        |          | 110.04      |          |            |             |  |
| 23650 SPH^Hvd Injury Control Ctr                      |        |          | \$27.85     |          |            |             |  |
| 23670 SPH*Center for Health Decision Sci              |        |          | 1100.000    |          |            |             |  |
| 23695 SPH^Global Health+Population                    |        | 100      | 10.001.005  | 1.1274   |            | \$175,000   |  |
| 23715 SPH^Harvard Humanitarian Initiative             |        |          | 1075.000    |          |            |             |  |
| Grand Total                                           |        | Export   | 111.001.000 | - 11     |            | 111,000,007 |  |

This section can be viewed by school (default) or org by changing the dropdown in the table's title bar. The table shows the award numbers and awarded dollars rolled up by owning school (see below for school groupings), or owning org. The corresponding total of awarded dollars for each school/org is a link that will open a new tab to show the detailed list of individual awards comprising the total. If the school, sponsor, or org prompts are used, the table will update accordingly.

**Please note** that if an org did not have awards for the time period selected, or that same period a year ago, it will not show in the list of orgs.

Research Administration and Compliance Reporting April 29, 2024 | Page 4 of 5

### Awards by Sponsor

|                              | Aw     | ards by           | / sponsor                                                                                                    | r        |        |              |
|------------------------------|--------|-------------------|----------------------------------------------------------------------------------------------------|----------|--------|--------------|
| Federal                      | March  | 2023              |                                                                                                    |          | March  | 2022         |
| Sponsor                      | Awards | % change          | Awarded \$                                                                                                    | % change | Awards | Awarded \$   |
| Department of Defense        |        |                   | 10.705.075                                                                                                    | 1.000    |        | -            |
| Department of Energy         |        | -                 | 100.000                                                                                                    | -        |        | 1.11         |
| NIH                          | 10     |                   | 21.00.00                                                                                                    | -        |        | -            |
| NSF                          |        |                   | desire and                                                                                                    | - 10     |        | 1.000        |
| Other DHHS                   |        | 1000              | -                                                                                                    | - 100    |        | 1.000        |
| Other Federal Sponsors       |        |                   | -                                                                                                    | 10110    |        | 1007-075     |
| Grand Total                  | 43     | <mark>-10%</mark> | \$31,979,663                                                                                                    | -24%     | 48     | \$41,894,424 |
| Non-Federal                  | March  | 2023              |                                                                                                    |          | March  | 2022         |
| Sponsor                      | Awards | % change          | Awarded \$                                                                                                    | % change | Awards | Awarded \$   |
| Foreign Foundation/Nonprofit |        | -                 | 10.00                                                                                                    |          |        | 100.00       |
| Foreign Government           |        |                   | 340.075                                                                                                    | -        |        | 10.000.007   |
| Foreign Industry/For-profit  |        |                   |                                                                                                    |          |        | 1.000.005    |
| Foreign University           |        |                   | 1.00                                                                                                    |          |        |              |
| • 4141                       |        | 1000              | Contraction of the local division of the local division of the loc | 100      |        |              |

This section shows the award numbers and dollars rolled up by ultimate sponsor (see below for sponsor groupings). The corresponding total of awarded dollars for each sponsor is a link that will open a new tab to show the detailed list of individual awards comprising the total. If the school, sponsor, or org prompts are used, the table will update accordingly.

### **Detail view**

| M | arch 🔻      | Year   | 2023  |       | •    | School         | HMS 🔻 S                | Sponsor | (All Column Value: 🔻 | Org 45340 HMS^He | alt 🔻 🛛 PI | Select Value-  | - 🔻 Federal / N         | on FederalSelect Value |
|---|-------------|--------|-------|-------|------|----------------|------------------------|---------|----------------------|------------------|------------|----------------|-------------------------|------------------------|
|   |             |        |       |       |      |                |                        |         | Award details        |                  |            |                |                         |                        |
|   | Project     | Statu  | s Tub | Org   | PI   |                | Sponsor                | Pri     | me Sponsor           | Awarded Direct   | Award      | ed Indirect \$ | Total Awarded \$        | Awarded Date           |
|   | 8328150-01  | Active | 520   | 45340 | 14   | 1.0            | Fallent Conterest Col. |         |                      | \$750.00         |            | \$100.000      | \$1.000 AM              | 1-10-0123              |
|   | 8346806-01  | Active | 520   | 45340 | 100  | -              | Instance Summer of L.  |         | og Security Agents.  | 812.00           |            | 80.70          | 80.01                   | 1410-0002              |
|   | 8367435-01  | Active | 520   | 45340 | 100  | <b>Normali</b> | (research) of Ferrings | . 14    | in and one long      | 100.00           | (          | 814,250        | 8108.014                | 2414-20022             |
|   | 8424273-01  | Active | 520   | 45340 | 10.0 |                | Laura and Line Area    |         |                      | 100.00           |            | 811.458        | 1017-002                | 2110-000E              |
|   | 8425902-01  | Active | 520   | 45340 | -    | -              | st batter riselficare  | . 10    | own reads not        | \$146, CE        |            | 8112.755       | \$1.000.00 <sup>2</sup> | 100.000                |
|   | Grand Total |        |       |       | -    |                |                        |         |                      | 0.010.00         | 1          | 6001.17B       | 10.071.040              |                        |
|   |             |        |       |       |      |                |                        |         | Export               |                  |            |                |                         |                        |

All links from the summary page open the detail view, showing each individual award that adds up to the total clicked on the summary page. Additional prompts across the top of the page allow continued filtering of the details presented in this view. Provided that you have access to the segment in GMAS, the project number is a direct link to the segment home page in GMAS.

### Security

All Grants Management users have access to this dashboard and will see the same data on the summary page. All Grants Management users will also be able to access the detail view, however, the "Project" column will only contain a link if the logged in user has access to the corresponding segment in GMAS.

### Data definitions

Billing agreements in GMAS are excluded from this dashboard (any projects in GMAS that have either the **research type** or **funding instrument** set to "Billing agreement")

#### Award

This is the original award received from the sponsor. In GMAS, every segment has only one Initial Award, which is used on this dashboard for the date submitted and awarded amount.

#### Sponsor

On the summary dashboard page, the sponsor always refers to the **ultimate** sponsor – which is the prime sponsor if it exists, otherwise the direct sponsor. On the detail page, both direct and prime sponsor are shown.

#### School rollups

- FAS: Tubs 110, 115, 310, 340, 355, 370, 385, and 400
- GSE: Tub 255
- HKS: Tubs 205 and 215
- HLS: Tub 265
- HMS: Tub 520
- HMS Other: Tubs 490, 505, 510, 515, 535, 550, 565, and 570
- SCRB: Tub 420
- SEAS: Tub 325
- SPH: Tub 275
- WYSS: Tub 635
- Other: All other Tubs

#### Sponsor rollups

For non-Federal sponsors, the groupings are based on sponsor type (as set and shown in GMAS as **organization type** on the organization home page).

For US Federal Sponsors, an additional grouping is in place for the following sponsors:

- Department of Defense
- Department of Energy
- NIH
- NSF
- Other DHHS
- Other Federal Sponsors

This grouping is set and shown in GMAS as the **Standard federal reporting group** on the organization home page.